## **Obsługa programu Totem**

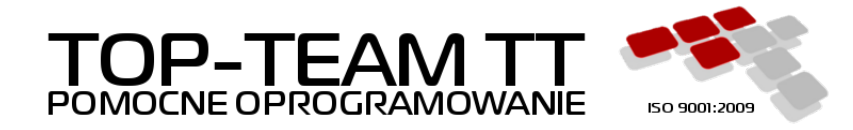

Wersja 0.0.1 Copyright © 2018 Top-Team TT Sp. z o.o. www.top-team.pl

### Spis treści

| 1. O programie                    | 1 |
|-----------------------------------|---|
| 1.1. Środowisko                   | 1 |
| 1.2. Wymagania                    | 1 |
| 1.3. Bezpieczeństwo               | 1 |
| 2. Konta Użytkowników             | 2 |
| 2.1. Rejestracja                  | 2 |
| 2.2. Logowanie                    | 3 |
| 2.3. Zmiana hasła                 | 3 |
| 3. Wywiady                        | 4 |
| 3.1. Lista                        | 4 |
| 3.2. Edycja i zapis               | 4 |
| 3.3. Dodawanie                    | 5 |
| 3.4. Atrybuty                     | 6 |
| 3.5. Zatwierdzanie i podpisywanie | 6 |
| 3.6. Synchronizacja z SD          | 6 |

# Rozdział 1. O programie

Totem służy do przeprowadzania wywiadów środowiskowych.

## 1.1. Środowisko

- terminal mobilny, laptop lub komputer stacjonarny
- system operacyjny Windows lub Linux
- Java Runtime Environment w wersji 8u111 lub nowszej

## 1.2. Wymagania

- procesor 1,5 GHz lub więcej
- co najmniej 2 GB pamięci operacyjnej
- karta sieciowa

## 1.3. Bezpieczeństwo

Użytkownicy zalogowani do programu mogą przeglądać wyłącznie te dokumenty, które stworzyli. Dane są skutecznie chronione przed nieautoryzowanym dostępem. Nawet osoby mające nieograniczony dostęp do komputera nie będą w stanie odczytać treści wywiadów bez znajomości hasła.

- dane wywiadów są szyfrowane z użyciem AES/CBC/PKCS5PADDING
- klucze kryptograficzne użytkowników są chronione przez PBKDF2

# Rozdział 2. Konta Użytkowników

## 2.1. Rejestracja

Rejestrację przywołuje link widoczny w centralnej części ekranu powitalnego.

|   |                                                      | Totem         | - + ×          |
|---|------------------------------------------------------|---------------|----------------|
|   | Ministerstwo Rodziny,<br>Pracy i Polityki Społecznej |               | <br>TOP - TEAM |
|   |                                                      |               |                |
|   |                                                      | Logowanie     |                |
|   | Login                                                | test          |                |
|   | Hasło                                                | ••••          |                |
|   |                                                      | Zaloguj       |                |
|   |                                                      | → rejestracja |                |
|   |                                                      |               |                |
|   |                                                      |               |                |
|   |                                                      |               |                |
|   |                                                      |               |                |
|   |                                                      |               |                |
| • |                                                      |               | ¢              |

Przykładowe dane rejestracji przedstawia poniższy zrzut ekranu.

| -                                                    | Totem                           |     | - + × |
|------------------------------------------------------|---------------------------------|-----|-------|
| Ministerstwo Rodziny,<br>Pracy i Polityki Społecznej |                                 | -25 |       |
| Login                                                | <u>Rejestracja</u><br>jkowalski | ]   |       |
| Hasło                                                | •••••                           |     |       |
|                                                      | •••••                           |     |       |
|                                                      | Zarejestruj                     |     |       |
|                                                      | → logowanie                     |     |       |
|                                                      |                                 |     |       |
|                                                      |                                 |     |       |
|                                                      |                                 |     |       |
|                                                      |                                 |     |       |
| •                                                    |                                 |     | Ф     |

- "Login" powinien odpowiadać loginowi Użytkownika w systemie dziedzinowym. Może zawierać litery (a-z), cyfry(0-9), myślniki (-), podkreślniki (\_), apostrofy (') i kropki (.)
- "Hasło" musi się składać z przynajmniej 8 znaków. Powinno być zgodne z hasłem Użytkownika w systemie dziedzinowym. Aby uniknąć dodania konta z hasłem innym niż zamierzone, hasło należy powtórzyć w trzecim polu formularza.

Rejestrację potwierdza się klikając przycisk "Zarejestruj".

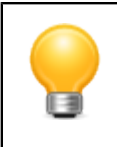

#### Podpowiedź

Aby powrócić do ekranu głównego, można użyć linku "logowanie" widocznego w centralnej części ekranu.

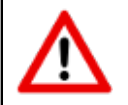

#### Ostrzeżenie

Plik "totem.p12" znajdujący się w katalogu aplikacji (domyślnie jest nim katalog Użytkownika) to składnica zabezpieczonych hasłami kluczy kryptograficznych używanych do de/szyfrowania danych. Jego uszkodzenie lub usunięcie bezpowrotnie uniemożliwi odczytanie wywiadów zapisanych na terminalu.

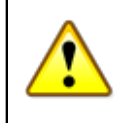

#### Ważne

Wymagania dotyczące loginów i haseł zastosowane w programie są zgodne z zaleceniami <u>NIST</u> [https://pages.nist.gov/800-63-3/sp800-63b.html#5-authenticator-and-verifier-requirements].

### 2.2. Logowanie

Ekran logowania jest jednocześnie ekranem powitalnym wyświetlanym bezpośrednio po uruchomieniu programu.

| <b>.</b>                       |                              | Totem         | - + ×                                |
|--------------------------------|------------------------------|---------------|--------------------------------------|
| Ministerstw<br>Pracy i Polityl | ro Rodziny,<br>ki Społecznej |               | TOP - TEAM<br>PORTOR DIPOLOGIANOWINE |
|                                |                              | Logowanie     |                                      |
|                                | Login                        | test          |                                      |
|                                | Hasło                        | ••••          |                                      |
|                                |                              | Zaloguj       |                                      |
|                                |                              | → rejestracja | ,                                    |
|                                |                              |               |                                      |
|                                |                              |               |                                      |
|                                |                              |               |                                      |
|                                |                              |               |                                      |
|                                |                              |               |                                      |
| •                              |                              |               | ర                                    |

Podczas logowania należy użyć danych wprowadzonych podczas rejestracji.

## 2.3. Zmiana hasła

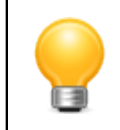

#### Podpowiedź

Hasło mogą zmieniać wyłącznie Użytkownicy zalogowani do programu.

W celu zmiany hasła, z menu należy wybrać "Plik"  $\rightarrow$  "Zmień hasło".

|             | Zmiana hasła 🛛 🕂 🗙 |
|-------------|--------------------|
| Stare hasło | stare hasło        |
| Nowe hasło  | nowe hasło         |
|             | powtórz hasło      |
|             | Anuluj Zmień       |

Konieczne jest podanie hasła aktualnego oraz dwukrotne wprowadzenie hasła nowego.

Wymagania dotyczące złożoności hasła są identyczne z tymi obowiązującymi podczas rejestracji.

# Rozdział 3. Wywiady

## 3.1. Lista

Lista wywiadów widoczna jest w głównym oknie programu. Okno to wyświetlane jest po zalogowaniu.

| ▼ Totem                                    |        |   |          | - + ×    |
|--------------------------------------------|--------|---|----------|----------|
| Plik Pomoc                                 |        |   |          |          |
| Wywiady                                    |        |   |          | = -      |
| opis                                       | rodzaj | • | wersja 💌 | status 💌 |
| opis                                       | rodzaj |   | wersja   | status   |
| Kliment Walentynowicz Woroszyłow Zacharski | 1      |   | 5        | В        |
| Kliment Walentynowicz Woroszyłow Zacharski | 2      |   | 5        | В        |
| Kliment Walentynowicz Woroszyłow Zacharski | 3      |   | 5        | В        |
| Kliment Walentynowicz Woroszyłow Zacharski | 4      |   | 5        | В        |
| Kliment Walentynowicz Woroszyłow Zacharski | 5      |   | 4        | В        |
| Kliment Walentynowicz Woroszyłow Zacharski | 6      |   | 4        | В        |
| Kliment Walentynowicz Woroszyłow Zacharski | 7      |   | 4        | В        |
|                                            |        |   |          |          |
|                                            |        |   |          |          |
|                                            |        |   |          |          |
|                                            |        |   |          |          |
|                                            |        |   |          |          |
|                                            |        |   |          |          |
|                                            |        |   |          |          |
|                                            |        |   |          |          |
|                                            |        |   |          |          |

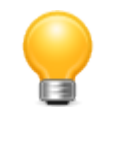

#### Podpowiedź

Pola tekstowe i wyboru znajdujące się nad tabelą umożliwiają szybkie wyszukiwanie wywiadu wg opisu, rodzaju, wersji i statusu.

Znaczenie statusów widocznych w ostatniej kolumnie tabeli jest następujące.

- A szablon z SD
- B wersja robocza
- C zatwierdzony do przesłania do SD
- D wysłany do SD

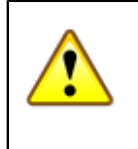

#### Ważne

W większości przypadków, Użytkownicy będą mieli do dyspozycji wstępnie wypełnione wywiady pobrane z systemu dziedzinowego. W wyjątkowych sytuacjach można utworzyć pusty wywiad poprzez menu: "Plik"  $\rightarrow$  "Nowy".

## 3.2. Edycja i zapis

Edycję zapisanego wywiadu uruchamia się dwukrotnym kliknięciem na odpowiednim wierszu w tabeli. Można też zaznaczyć wiersz, a następnie wybrać z menu kontekstowego = pozycję "Edytuj wywiad...".

Poniższy zrzut ekranu przedstawia pierwszą kartę formularza części I wywiadu.

| *                                                     | Klimen<br>DOTYCZY OSÓB UBIEGAJĄC<br>I. DANE OSOBY, Z KT | t Walentynowicz Woroszyłow Zac<br>CZĘŚĆ I<br>(CH SIĘ O PRZYZNANIE ŚWI.<br>ÓRĄ PRZEPROWADZONO WYV | charski<br>ADCZEŃ POMOCY SPOŁECZNEJ<br>WIAD, DANE O RODZINIE | +         |  |
|-------------------------------------------------------|---------------------------------------------------------|--------------------------------------------------------------------------------------------------|--------------------------------------------------------------|-----------|--|
| 1 Imię                                                | Imię pierwsze                                           |                                                                                                  | Imię drugie                                                  |           |  |
| 2 Nazwisko                                            | Nazwisko pierwsze                                       |                                                                                                  | Nazwisko drugie                                              |           |  |
| 3 Imiona rodziców                                     | Imię ojca                                               |                                                                                                  | Imię matki                                                   |           |  |
| 4 Obywatelstwo                                        | Obywatelstwo                                            |                                                                                                  |                                                              | -         |  |
| 5 Seria i nr dokumentu<br>potwierdzającego            | Rodzaj dokumentu tożsamości                             |                                                                                                  |                                                              | •         |  |
| tożsamość                                             | Seria i nr dokumentu potwierdzającego tożsamoś          | ć                                                                                                |                                                              |           |  |
| 6 Nr PESEL                                            | Nr PESEL                                                |                                                                                                  |                                                              |           |  |
| Adres zamieszkania*                                   | Rodzaj adresu                                           |                                                                                                  |                                                              | •         |  |
|                                                       | Ulica                                                   |                                                                                                  |                                                              | Dom Lokal |  |
|                                                       | Kod poczt Miejscowość                                   |                                                                                                  |                                                              |           |  |
|                                                       | Symbol terytorialny                                     |                                                                                                  |                                                              |           |  |
|                                                       | Telefon                                                 |                                                                                                  |                                                              |           |  |
|                                                       | Telefon rodziny                                         |                                                                                                  |                                                              |           |  |
| 7 Dane opiekuna<br>prawnego / kuratora**              | ** Rodzaj opiekuna                                      |                                                                                                  |                                                              | •         |  |
| Imię                                                  | Imię pierwsze                                           |                                                                                                  | Imię drugie                                                  |           |  |
| Nazwisko                                              | Nazwisko pierwsze                                       |                                                                                                  | Nazwisko drugie                                              |           |  |
| Obywatelstwo                                          | Obywatelstwo                                            |                                                                                                  |                                                              | •         |  |
| Seria i nr dokumentu<br>potwierdzającego<br>tożsamość | Seria i nr dokumentu potwierdzającego tożsamoś          |                                                                                                  |                                                              |           |  |
| Nr PESEL                                              | Nr PESEL                                                |                                                                                                  |                                                              |           |  |
| 8 Adres zamieszkania                                  | Ulica                                                   |                                                                                                  |                                                              | Dom Lokal |  |
|                                                       | Kod poczt Miejscowość                                   |                                                                                                  |                                                              |           |  |
|                                                       | Symbol terytorialny                                     |                                                                                                  |                                                              |           |  |
|                                                       | Talafan                                                 |                                                                                                  |                                                              |           |  |

Kolejność kart na dole okna, a tym samym kolejność wprowadzania danych, jest w maksymalnym stopniu zgodna z wywiadem w wersji papierowej.

Znaczenie symboli znajdujących się w prawym górnym rogu okna jest następujące:

- 🖌 umożliwia edycję notatek będących integralną, ale nie podpisywaną częścią edytowanego dokumentu,
- 🖻 służy do odblokowania wcześniej zatwierdzonego wywiadu; zmienia status wywiadu na "kopia robocza",
- • służy do zatwierdzania wywiadu; zmienia status wywiadu na "zatwierdzony do przesłania do SD",
- 💶 pozwala cofnąć wszystkie zmiany wprowadzone do wywiadu: wczytuje ostatnią zapisaną wersję wywiadu,
- t utrwala wszystkie wprowadzone w wywiadzie zmiany: zapisuje bieżącą wersję wywiadu nadpisując poprzednią.

Inne często spotykane w trakcie edycji wywiadów symbole to:

- 🖃 dodaje obiekt do tabeli lub listy
- 🖃 usuwa obiekt z tabeli lub listy

### 3.3. Dodawanie

Niekiedy zachodzi potrzeba dodania nowego, pustego wywiadu (optymalnie byłoby przygotować szablon w SD). Z menu "Plik" → "Nowy" należy wybrać odpowiednią część (I - IX).

Przed udostępnieniem formularza edycji, program pozwala wprowadzić opis dokumentu. Jest to ten sam opis, który pojawia się na liście wywiadów. Z tego względu warto użyć tekstu, który pomoże zidentyfikować wywiad. Może to być np. imię i nazwisko, ewentualnie skrócony adres zamieszkania.

| ~           | Nowy wywiad      | ×     |
|-------------|------------------|-------|
| Wprowadź oj | pis dokumen      | itu 🥐 |
| Jan Kowalsk | i, ul. Słoneczna | a 24  |
|             | Cancel           | ОК    |

Powyżej okno z przykładowym opisem.

## 3.4. Atrybuty

Część atrybutów wywiadu nie jest dostępna w trakcie edycji dokumentu. Aby je wyświetlić, z menu kontekstowego in a liście wywiadów należy wybrać pozycję "Wyświetl atrybuty wywiadu...". Niektóre atrybuty można modyfikować.

| -                | Atrybuty wywiadu                         | + ×    |
|------------------|------------------------------------------|--------|
| Ścieżka          | a8071c6e-bf29-4bb1-83c1-f0f3c7fccf0b.xml |        |
| Data modyfikacji | 2017-01-01T12:00:00                      |        |
| Opis             | Jan Kowalski, ul. Słoneczna 24           |        |
| Uwagi            |                                          |        |
|                  |                                          |        |
|                  |                                          |        |
|                  |                                          |        |
|                  |                                          |        |
|                  |                                          |        |
|                  | ✓ Uproszczony                            |        |
|                  | Anuluj                                   | Zapisz |

Powyżej przykładowe okno atrybutów wywiadu.

Znaczenie poszczególnych pól jest następujące.

- "ścieżka" nazwa pliku, w którym przechowywany jest wywiad,
- "data modyfikacji" dotyczy chwili ostatniego zapisu pliku wywiadu,
- "opis" tekst pomagający odnaleźć wywiad na liście wywiadów, konstruowany wg uznania,
- "uwagi" pole uzupełniane w systemie dziedzinowym: może zawierać powód odrzucenia dokumentu, wskazywać na dane wymagające uzupełnienia itp.,
- "uproszczony" ogranicza zakres walidacji wywiadu przez program; przydatne w wyjątkowych sytuacjach.

## 3.5. Zatwierdzanie i podpisywanie

Zatwierdzenie wywiadu, poza zmianą jego statusu na "zatwierdzony do przesłania do SD", polega na wyznaczeniu i zapisaniu sumy kontrolnej z wybranych elementów wywiadu.

Suma kontrolna umożliwia wykrycie przypadkowych lub celowych modyfikacji danych (jakakolwiek zmiana treści dokumentu skutkuje zmianą wartości sumy kontrolnej). W połączeniu z podpisami uczestników, suma kontrolna pozwala zagwarantować integralność i autentyczność danych.

Operacja zatwierdzenia wywiadu jest niezależna od zapisu wywiadu (możliwe jest np. zatwierdzenie wywiadu, a następnie zamknięcie go bez zapisywania zmian). Podpisy pod sumą kontrolną warto jednak składać dopiero wówczas, gdy wywiad zostanie nie tylko zatwierdzony, ale i zapisany.

Wywiad zatwierdza się korzystając z przycisku •. Zmiany zapisuje się używając ±. Po wykonaniu obu operacji należy poprosić o podpis pod sumą kontrolną (w odpowiednim momencie zostanie ona zaprezentowana w oknie dialogowym). Od tego momentu wprowadzanie zmian w wywiadzie będzie możliwe tylko w niektórych jego częściach (notatkach, ocenie i wnioskach pracownika socjalnego, planie pomocy itp.).

## 3.6. Synchronizacja z SD

W celu rozpoczęcia synchronizacji TM z SD, z menu należy wybrać "Plik" → "Synchronizuj".

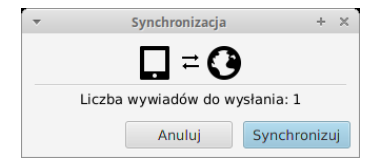

Operację potwierdza się klikając na przycisk "Synchronizuj".

Synchronizacja obejmuje:

- 1. wysłanie zatwierdzonych wywiadów do SD,
- 2. pobranie przygotowanych zleceń wywiadów z SD.

Po wykonianiu synchronizacji, zostanie wyświetlone krótkie podsumowanie.

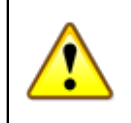

#### Ważne

Ze względów bezpieczeństwa, synchronizacja - z konieczności - dotyczy wyłącznie aktualnie zalogowanego Użytkownika.